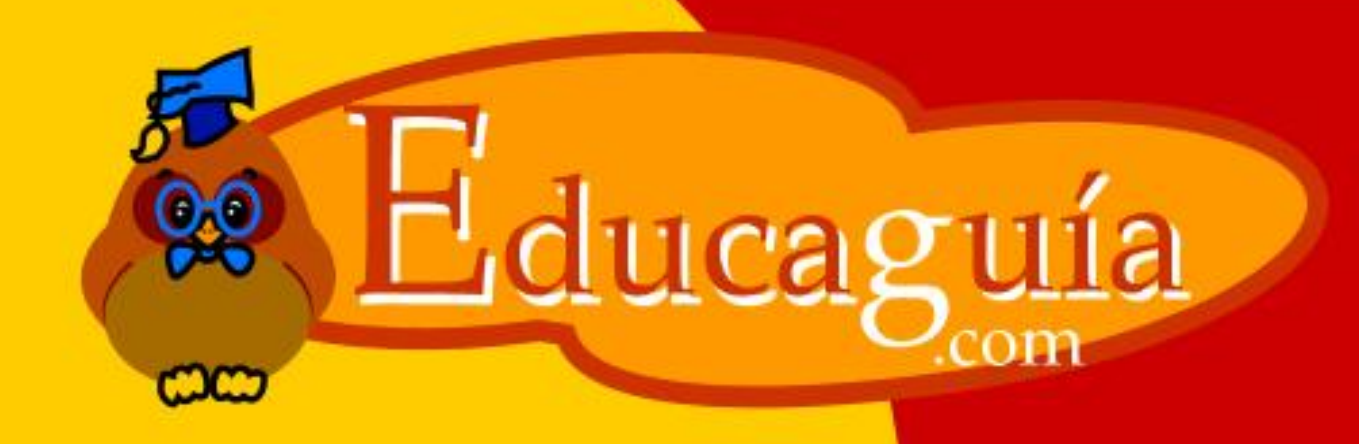

# Windows 98/Me

# El Explorador de Windows IV

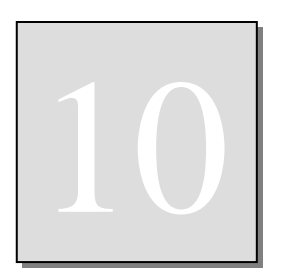

# **EL EXPLORADOR DE WINDOWS IV**

### **Operaciones con discos**

Desde el Explorador, también puede ejecutar diversas operaciones sobre discos completos. Aunque, desde aquí, es posible formatear discos duros, lo más común es usar este tipo de operaciones sobre disquetes.

# Formatear Disco.

## En qué consiste la operación de formatear.

Un mismo disco puede ser empleado por varios sistemas operativos diferentes pero, antes de poder grabar información en él, es necesario que sea preparado para ese sistema operativo en concreto.

La operación de Formatear borra toda la información existente en el disco si la hubiera, comprueba físicamente el disco y lo prepara para que el sistema operativo pueda almacenar datos en él.

Para ello, crea tres zonas en el disco:

Sector de Arranque FAT y Directorio raíz. Zona de Datos.

**Sector de Arranque.** Contiene información acerca del propio disco y, si el disco es un disco de arranque, almacena el arranque del sistema operativo.

**FAT y Directorio raíz.** Tabla de localización de ficheros. Estas dos zonas en conjunto van a actuar como una especie de "tabla de contenidos" del disco para acceder de una forma más rápida a los documentos almacenados en él.

Datos. Zona donde se graban realmente los datos, en forma de carpetas y ficheros.

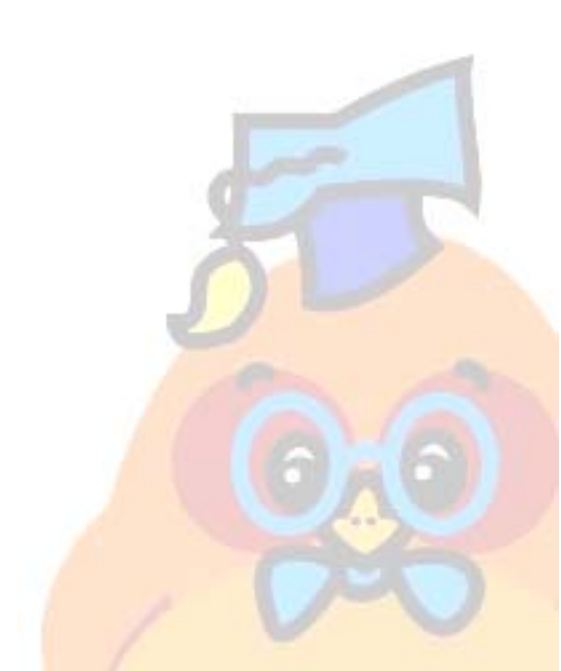

El Explorador de Windows IV

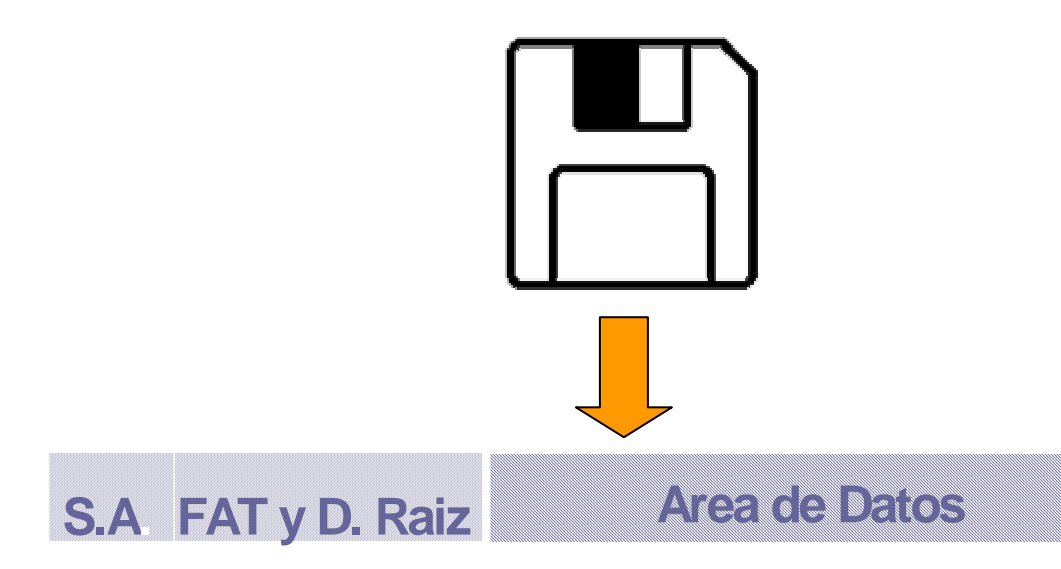

# Como formatear un disco.

| Explorando - Archivos de programa     Archivos Edición Ver Ir Eavoritos Herramientas Ayuda     Atrás     Atrás     Atrás     Atrás     Carpetas           Carpetas       Carpetas       Carpetas    Carpetas        Carpetas           <                                                                                                    |                                                                                                    |                                                                                                    | Torniatear - Disco de 3/2 (A.)                                                                                                    | <u>~</u>       |
|----------------------------------------------------------------------------------------------------|----------------------------------------------------------------------------------------------------|----------------------------------------------------------------------------------------------------|----------------------------------------------------------------------------------------------------|----------------|
| Archivo Edición Ver Ir Eavoritos Herramientas Ayuda         Archivo Edición Ver Ir Eavoritos Herramientas Ayuda         Archivo Edición Ver Ir Eavoritos Herramientas Ayuda         Archivo Edición Ver Ir Eavoritos Herramientas Ayuda         Archivo Edición Ver Ir Eavoritos Herramientas Ayuda         Archivo Edición Ver Ir Eavoritos Herramientas Ayuda         Verta Verta         Archivo Edición Ver Ir Eavoritos Herramientas Ayuda         Dirección C. Varchivos de programa         Carpetas         Verta         Nombre         Verta         Verta                                                                                                    | 🔯 Explorando - Archivos de programa                                                                                                    |                                                                                                    |                                                                                                    |                |
| Atrás     Adelante     Arriba     Contar     Copiar     Pegar       Dirección     C:Varchivos de programa     Image: Copiar     Image: Copiar     Image: Copiar       Carpetas     Image: Copiar     Image: Copiar     Image: Copiar     Image: Copiar       Carpetas     Image: Copiar     Image: Copiar     Image: Copiar     Image: Copiar       Carpetas     Image: Copiar     Image: Copiar     Image: Copiar     Image: Copiar       Image: Copiar     Image: Copiar     Image: Copiar     Image: Copiar     Image: Copiar       Image: Copiar     Image: Copiar     Image: Copiar     Image: Copiar     Image: Copiar       Image: Copiar     Image: Copiar     Image: Copiar     Image: Copiar     Image: Copiar       Image: Copiar     Image: Copiar     Image: Copiar     Image: Copiar     Image: Copiar       Image: Copiar     Image: Copiar     Image: Copiar     Image: Copiar     Image: Copiar       Image: Copiar     Image: Copiar     Image: Copiar     Image: Copiar     Image: Copiar       Image: Copiar     Image: Copiar     Image: Copiar     Image: Copiar     Image: Copiar       Image: Copiar     Image: Copiar     Image: Copiar     Image: Copiar     Image: Copiar       Image: Copiar     Image: Copiar     Image: Copiar     Image: Copiar | Archivo Edición Ver Ir Favoritos Herramie                                                                                                    | ntas Ay <u>u</u> da                                                                                                    | Lapacigad:                                                                                                    | Iniciar        |
| Carpetas × Nombre Coppiarsólo archivos de sistema                                                                                                    | Atrás Adelante Arriba Cort                                                                                                    | ar Copiar Pegar                                                                                                    | Tipo de formato                                                                                                    | <u>C</u> errar |
| Accession Uppiar solo archivos de sistema                                                                                                    | Carpetas ×                                                                                                    | Nombre                                                                                                    | C Completo                                                                                                    |                |
| Accessions     Accessions     Diras opciones     Etiqueta:     DATOS     Etiqueta     DATOS     Sin etiqueta     Cosmigo     Cosmigo     Compress to "ZIP + options     Compress to "Zip"     Datos     Accessions     Diractx                                                                                                    | Scritorio     Mi PC     Mi PC     Windows     Abrir     Buscar     Brains     Copiar disco     Copiar disco | Accesorios Adobe Archivos comunes Babylon Translator BonoNet BurnInTest21 Chat Cosmigo CuentaPasos 3 CuentaPasos 3 Cursos Interactivos Directx | <ul> <li>C <u>C</u>opiar sólo archivos de sistema</li> <li>Otras opciones</li> <li><u>E</u>tiqueta:</li> <li>DATOS</li> <li>☐ <u>S</u>in etiqueta</li> <li>☑ <u>M</u>ostrar resumen cuando se haya finalizado</li> <li>☐ Copiar arc<u>h</u>ivos de sistema</li> </ul> |                |
| 42 objetos (más 2 ocul<br>Crear acceso girecto                                                                                                    | 42 objetos (más 2 ocul<br>Crear acceso directo                                                                                                    |                                                                                                    |                                                                                                    |                |

VI

Para formatear un disco, introduzca el disco en la disquetera y haga clic con el botón derecho del ratón sobre el icono del disco. Para que el disco pueda ser formateado, no deberá haberlo abierto previamente (haciendo clic con el botón izquierdo).

En el cuadro de diálogo, deberá seleccionar el tipo de disco y otras opciones:

# Tipos de disco:

3,5'DD (Doble densidad). Capacidad 720Mb
3,5'HD (Alta densidad). Capacidad 1,44M (1440Kb)
Los discos de 3,5DD están ya en desuso, por lo que habitualmente seleccionará el disco de 3,5HD.

# El Aspecto externo de los discos.

Los discos de 3,5' de doble densidad (DD) tienen una pequeña pestaña deslizable en la parte izquierda.

El Explorador de Windows IV

Si la pestaña está tapada, podrá leer y escribir información en el disco pero, si la pestaña esta abierta, solo podrá leer, no podrá grabar nada en él: el disco está **protegido contra escritura.** Tampoco podrá, por lo tanto, formatearlo ni usarlo como disco destino en una operación de Copiar disco.

Los discos de Alta densidad (HD), tienen dos ranuras, pero solo una de ellas tiene pestaña corredera.

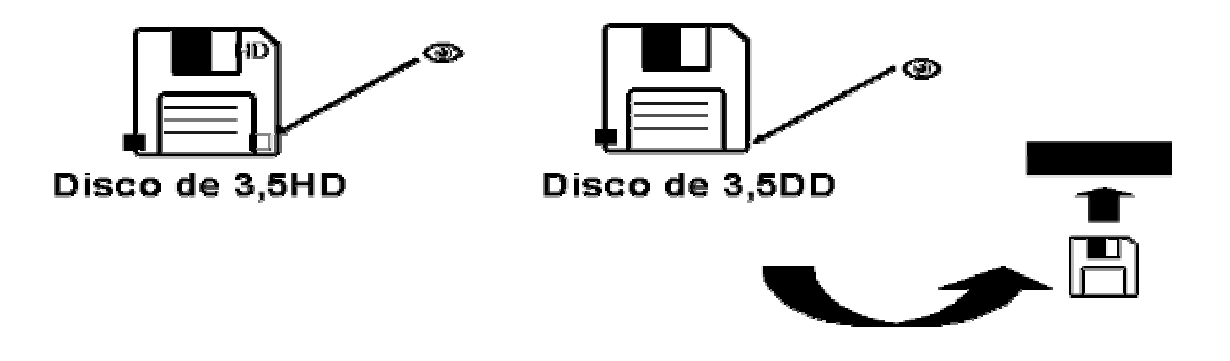

# Tipo de Formato

**Rápido:** el formato rápido equivale a borrar toda la información existente en el disco, pero no se comprueba físicamente el disco.

**Completo:** se borra toda la información existente y se comprueban físicamente los sectores del disco.

| apacidad                                  |         |
|-------------------------------------------|---------|
| ,44 MB (3½ pulgadas)                      | Iniciar |
| Tipo de formato                           | Cerrar  |
| Apido (borrar)                            |         |
| C Completo                                |         |
| C Copiar sólo archivos de sistema         |         |
| Otras opciones                            |         |
| Etiqueta:                                 |         |
| DATOS                                     |         |
| Sin etiqueta                              |         |
| Mostrar resumen cuando se haya finalizado |         |
| Copiar archivos de sistema                |         |
|                                           |         |
|                                           |         |

Copia solo los archivos de sistema: copia los ficheros de arranque del sistema, creando lo que se denomina un disco de arranque. No borra la información en el disco. Los ficheros copiados son: io.sys, dos.sys command.com. **Etiqueta:** es un nombre que se le asigna al disco: Un nombre de disco puede tener un máximo de 11 caracteres.

**Mostrar Resumen cuando se haya finalizado:** si marca esta opción, una vez formateado el disco, se mostrará una pantalla con todos los datos: capacidad total, espacio ocupado y disponible, sectores dañados, etc.

**Copiar archivos de sistema:** añade los ficheros antes mencionados una vez hecho un formato rápido o completo.

Una vez que haya seleccionado las opciones que desee, pulse el botón **Iniciar.** Si el disco está protegido contra escritura, le aparecerá el mensaje siguiente:

| Dar form   | ato a - Disco de 3½ (A:)                                                                                                    |
|------------|----------------------------------------------------------------------------------------------------|
| <b>i</b> ) | Windows no puede dar formato a este disco por estar protegido contra escritura. Si está seguro de que desea continuar, quite o mueva la pestaña de protección contra escritura y haga clic en Reintentar.           Reintentar         Cancelar |

# Copiar Discos.

La operación de copiar discos permite copiar un disquete completo en otro. Tenga en cuenta que la operación de copiar disco **borra por completo toda la información** existente en el disco destino.

Para copiar un disquete, siga los pasos indicados:

Introduzca el disco a copiar en la disquetera, haga clic con el botón derecho del ratón sobre el icono del Disco de 3½, y seleccione **Copiar disco.** 

En el cuadro de diálogo que aparece haga clic en Iniciar.

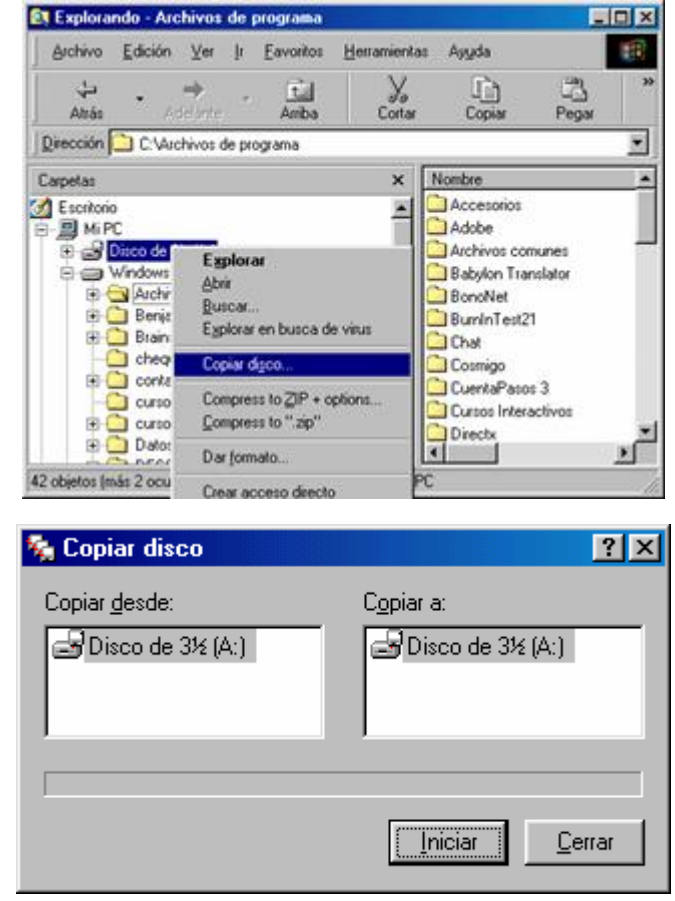

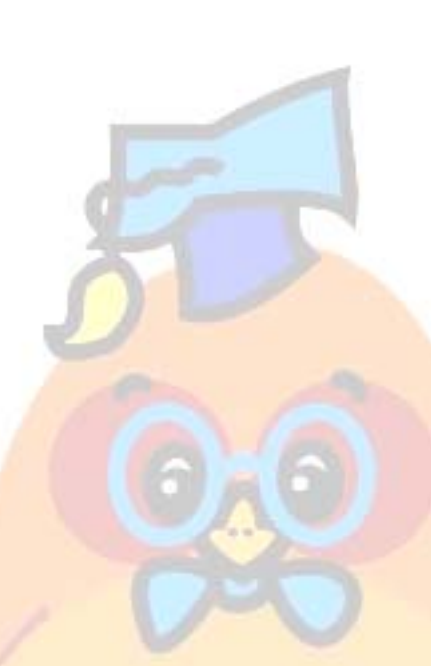

Una vez que el sistema haya copiado la información del disco origen, le pedirá el disco destino. Inserte el disco destino en la disquetera y pulse aceptar en el cuadro de diálogo. El sistema mostrará un mensaje para indicar que la copia se ha completado con éxito.

# Otras utilidades de discos.

## Scandisk

Esta herramienta le permitirá detectar y reparar errores lógicos y físicos en las unidades de disco conectadas a su PC.

Puede acceder a ella a través del Menú Inicio: Inicio/Programas/Accesorios/ Herramientas del Sistema/Scandisk.

En el cuadro de diálogo que se muestra, deberá seleccionar el disco y el tipo de comprobación:

| 🧇 ScanDisk - Windows98 (C:)                                              |
|--------------------------------------------------------------------------|
| - <del> </del>                                                           |
| Seleccione las unidades en las que desee <u>b</u> uscar errores:         |
| Windows98 (C:)         •           •         Ms-dos_6 (D:)         •     |
| 🗃 Win98b (E:)                                                            |
| Tipo de prueba                                                           |
| <ul> <li>Estándar<br/>(busca errores en archivos y carpetas)</li> </ul>  |
| C Completa                                                               |
| (realiza una prueba estándar y busca errores en la superficie del disco) |
| <u>Reparar errores automáticamente</u>                                   |
|                                                                          |
|                                                                          |
| [] <u>C</u> errar <u>A</u> vanzado                                       |

**Estándar:** esta opción solo busca y repara errores lógicos en archivos y carpetas. **Completa:** busca errores físicos en la superficie del disco.

Si marca la opción **Reparar errores automáticamente**, Windows no le pedirá confirmación para llevar a cabo la reparación cuando encuentre algún problema.

Cuando use la prueba completa, el programa le permitirá configurar los siguientes parámetros, pulsando el botón **Opciones.** 

# Areas del disco que se deben verificar:

Scandisk buscará errores físicos solamente en las áreas indicadas. Si encuentra errores, moverá los datos afectados a otras zonas del disco y marcará como no utilizables los sectores dañados para que no se almacene de nuevo información en ellas. **No realizar verificación de Escritura:** si marca esta opción, Scandisk solo verificará que

puede leer los datos, lo que no garantizaría la integridad de dichos sectores. Si la deja sin marcar, realizará tanto pruebas de escritura como de lectura.

| pciones para la verificación d                                                           | e la superficie.                            | ?                         |
|------------------------------------------------------------------------------------------|---------------------------------------------|---------------------------|
| ScanDisk utilizará las siguientes opc<br>del disco.                                      | ciones al buscar errores e                  | en la superfici           |
| Áreas del disco que se deben veri                                                        | ficar                                       |                           |
| Áreas de datos y de sistema                                                              | а.                                          |                           |
| C Sólo área de sistema.                                                                  |                                             |                           |
| C Sólo área de d <u>a</u> tos.                                                           |                                             |                           |
| No realizar <u>v</u> erificación de escrito<br>No reparar los s <u>e</u> ctores defectuo | ura.<br>osos en archivos ocultos<br>Aceptar | y de sistema.<br>Cancelar |

No reparar los sectores defectuosos en archivos ocultos y de sistema: determinadas aplicaciones marcan sectores como defectuosos para comprobar que se está usando una copia autorizada de dicha aplicación. Si tiene algún programa de este tipo, marque esta opción para que Scandisk no mueva los ficheros, puesto que la aplicación correspondiente podría dejar de funcionar.

### Defragmentador de Disco.

Cuando acabamos de instalar el sistema operativo y los programas, los nuevos datos se van almacenando en sectores contiguos en el espacio libre restante pero, cuando vayamos borrando información del disco, irán quedando huecos y los nuevos ficheros irán ocupando esos huecos, de forma que un fichero queda dividido en bloques en el disco.

Esto provoca que, cuando el sistema deba acceder al disco para recuperar el fichero, deberá buscar los "trozos sueltos", lo cual provoca una ralentización en el funcionamiento del sistema.

La utilidad de defragmentación de disco "recoloca" la información de forma que los ficheros ocupen sectores contiguos, mejorando de esta forma el rendimiento del sistema. El defragmentador de disco no puede utilizarse sobre unidades de CD ROM (son soportes de solo lectura), ni sobre unidades de red. Tampoco funcionará correctamente si ha

utilizado utilidades de compresión de discos distintas a las admitidas por el sistema.

Antes de ejecutar el programa de defragmentación, es recomendable que lleve a cabo una "limpieza" de su disco: desinstale aquellas aplicaciones que ya no usa y borre ficheros antiguos etc. Si el disco está muy lleno, volverá a producirse la fragmentación de archivos. No olvide, además, hacer copias de seguridad de sus datos.

Deberá tener en cuenta, además, que cuando ejecute el programa no deberá existir ninguna aplicación abierta, y que no podrá interrumpir el proceso. En ese caso, las consecuencias serían impredecibles.

Para ejecutar el defragmentador de disco, seleccione **Inicio/Programas/** Accesorios/Herramientas del Sistema/Defragmentador de disco. Windows mostrará la ventana siguiente:

|                      | Seleccionar unidad                                                                        |   |
|----------------------|-------------------------------------------------------------------------------------------|---|
|                      | ¿Qué unidad desea defragmentar?                                                           |   |
|                      | 🚍 Gesta (C:)                                                                              |   |
|                      | Copyright © 1985-1996 Microsoft Corporation<br>Copyright © 1988-1992 Symantec Corporation | 5 |
|                      | Aceptar S <u>a</u> lir                                                                    |   |
| El Explorador de Win | dows IV 6                                                                                 |   |

Seleccione el disco que quiere defragmentar y pulse iniciar: El programa irá mostrando el porcentaje realizado. Tenga en cuenta que, cuando se trata de discos grandes, la operación puede llevar bastante tiempo, incluso algunas horas.

| Defragment                                                                                              | ador de discos 🔹 🔋 🗙                                                                                    |
|----------------------------------------------------------------------------------------------------|----------------------------------------------------------------------------------------------------|
|                                                                                                    | La unidad Clestá 2 % fragmentada.                                                                       |
| Ũ                                                                                                    | No necesita defragmentar esta unidad ahora. Si todavía<br>desea defragmentarla, haga clic en "Iniciar". |
| <u>I</u> niciar                                                                                         | Seleccionar unidad <u>Avanzadas</u> Salir                                                               |
| Opciones avanza                                                                                         | das ? 🗙                                                                                                 |
| <ul> <li>Método de defraga</li> <li>Defragmentad</li> <li>Defragmentar</li> <li>Defragmentar</li> </ul> | nentación<br>ión completa (archivos y espacio libre)<br>únicamente archivos<br>únicamente espacio libre |
| Comprobar <u>e</u> rro                                                                                  | ores en la unidad                                                                                       |
| ¿Cuándo desea ut                                                                                        | ilizar estas opciones?                                                                                  |
| O Sólo esta vez.                                                                                        | La próxima vez, utilice de nuevo la configuración predeterminada.                                       |
| 💿 <u>G</u> uardar estas                                                                                 | opciones y utilizarlas siempre.                                                                         |
|                                                                                                    | Aceptar Cancelar                                                                                        |

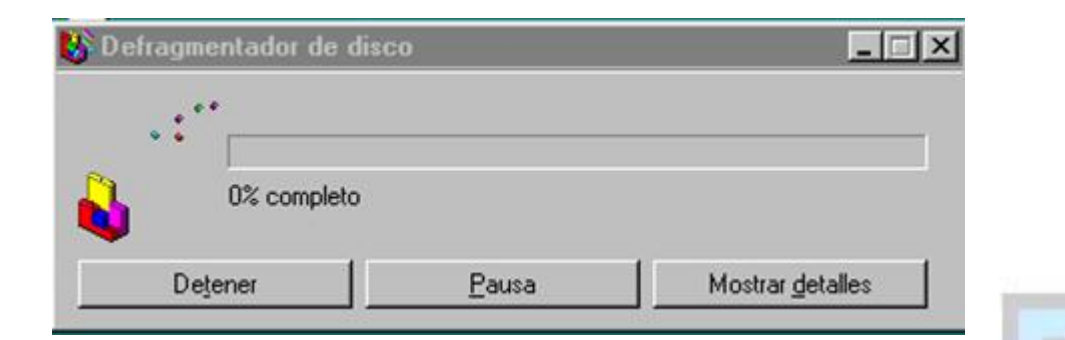

WINDOWS 98/Me

| 😵 Defragmentando la unidad C          |                  |                          |
|---------------------------------------|------------------|--------------------------|
|                                       |                  |                          |
|                                       |                  |                          |
|                                       |                  |                          |
|                                       |                  |                          |
|                                       |                  |                          |
| Defragmentando el sistema de archivos | De <u>t</u> ener | Pausa                    |
| 19% completo                          | Leyenda          | Ocultar <u>d</u> etalles |

No pulse bajo ningún concepto el botón Detener. El programa no podrá restaurar el estado anterior del disco. Pulsando el botón detalles, se mostrará un mapa del disco:

| Leye | enda de Defrag 🛛 🔀                                                                                                    |
|------|----------------------------------------------------------------------------------------------------|
| 0    | Datos optimizados (defragmentados)<br>Información no optimizada que:<br>Pertenece al inicio de la unidad<br>Pertenece a la mitad de la unidad<br>Pertenece al final de la unidad                                              |
|      | Espacio disponible<br>Datos que no se moverán<br>Área defectuosa (dañada) en el disco<br>Datos que se están leyendo actualmente<br>Datos que se están escribiendo actualmente<br>ada casilla representa un clúster del disco. |

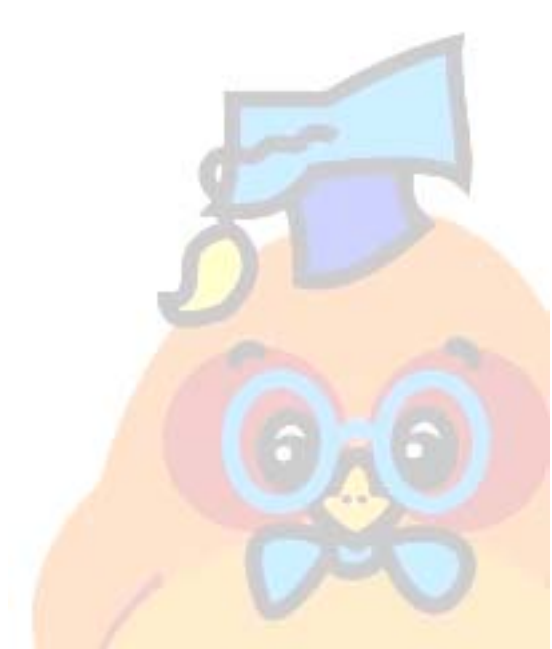